#### 导轨式工业智能网关

快捷操作手册

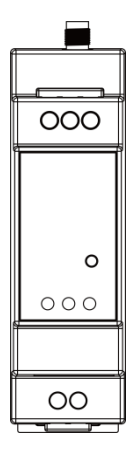

#### 目录

| 装箱清单         | .3                                         |
|--------------|--------------------------------------------|
| 输入规格及使用环境    | .3                                         |
| 接口、按键、尺寸及指示灯 | .4                                         |
| 准备及开机        | .6                                         |
| 基本联网设置       | .7                                         |
| 数据采集及转发      | .8                                         |
| 常见问题及排除      | .9                                         |
|              | <ul> <li>装箱清单</li> <li>输入规格及使用环境</li></ul> |

# <u>1 装箱清单</u>

| 组件            | 数量 |
|---------------|----|
| 主机            | 1台 |
|               | 1册 |
| 全频段天线(SMA 公头) | 1根 |

# 2 输入规格及使用环境

| 输入规格              | 使用环境            |
|-------------------|-----------------|
| 直流款式标准电压: 9~36V   | 工作温度范围:-30℃至75℃ |
| 交流款式标准电压:100~240V |                 |
| 通信电流:<800mA(12V)  | 储存温度范围:-40℃至80℃ |

注:供电款式和装箱清单以实际订单为准。标准装箱清单后续调整恕不另行通知。

# 3 接口、按键、尺寸及指示灯

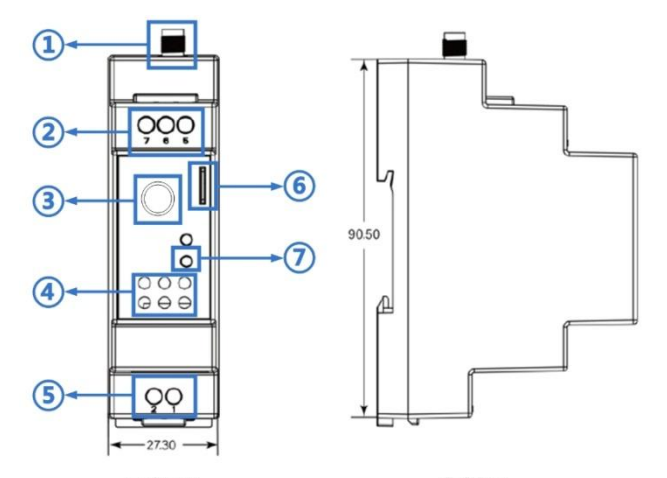

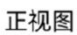

左视图

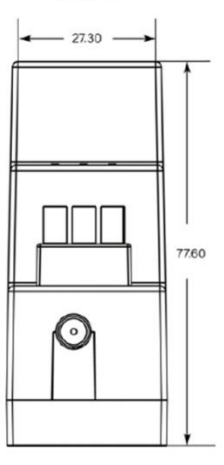

俯视图

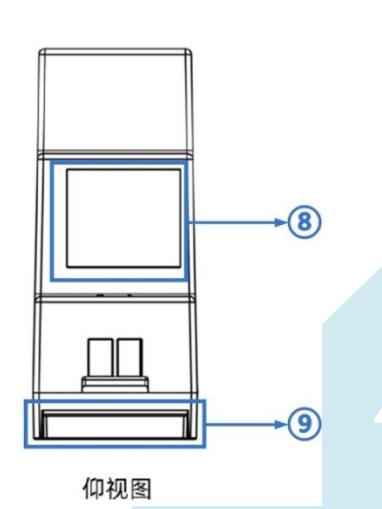

| 序号 | 名称     | 说明                                                                                          |                                                      |  |
|----|--------|---------------------------------------------------------------------------------------------|------------------------------------------------------|--|
| 1  | 天线接口-1 | 4G 移动网络天线接口,使用 SIM 卡联网场景下,天线必须接此接口。                                                         |                                                      |  |
| 2  | 串口     | 该串口支持 RS232 或 RS485,以订单为准。<br>5:RS232 的 TX 或 RS485 的 B<br>6:GND<br>7:RS232 的 RX 或 RS485 的 A |                                                      |  |
| 3  | 天线接口-2 | 默认款式不具备该天线接口,可选配 wifi 接口或者 lora 接口。                                                         |                                                      |  |
| 4  | 指示灯组   | SYS:系统指示灯<br>NET:网络在线指示灯<br>PWR:电源指示灯                                                       | 信号指示灯:<br>常亮1灯代表4G信号差<br>常亮2灯代表4G信号中等<br>常亮3灯代表4G信号优 |  |
| 5  | 电源接口   | 直流款式:1-负极 , 2-正极<br>交流款式:1-火线 , 2-零线                                                        |                                                      |  |
| 6  | SIM 卡槽 | 弹簧式卡槽 , SIM 卡缺口朝下 , 芯片面朝左插入。再按则弹出 SIM 卡。                                                    |                                                      |  |
| 7  | 复位键    | 使用卡针轻按可重启设备,按住10秒放开则设备恢复出厂设置。                                                               |                                                      |  |
| 8  | 図<br>口 | 百兆网口,可通过该网口进行设备配置。                                                                          |                                                      |  |
| 9  | 导轨卡扣   | 用于将设备安装固定于导轨上。                                                                              |                                                      |  |

# 4 准备及开机

- 1. 设备的天线接口接上天线并旋紧。
- 2. 将SIM卡插入SIM卡槽。
- 3. 电脑使用网线连接到设备的网口。
- 4. 设备接上电源并通电。
- 5. 等待设备NET蓝灯亮起代表已成功联网。

# 5 基本联网设置

打开浏览器,输入192.168.1.1按回车。用户名:admin,密码:admin。

| •<br>• |             |
|--------|-------------|
|        | Web管理平台     |
|        | • 用户名 admin |
|        | · 密码 ·····  |
|        | 92          |
|        |             |
|        |             |

普通卡联网: SIM 卡插入 SIM1 卡槽并且上电即可, 无需配置。

专网卡联网:在"网络配置"-"移动网络"-"SIM卡配置"页面填写APN接入点参数。

| @ 系统状态   | <b>##</b> 移动网络 |          |           |        |      |          |
|----------|----------------|----------|-----------|--------|------|----------|
| ⊕ 网络配置 ^ | 参数配置           | SIM卡1 配置 | SIM卡2 配置  | 在线检测配置 | 基站信息 |          |
| LAN配置    |                |          |           | 1      |      |          |
| WAN配置    |                | APN      |           |        |      | =        |
| 移动网络     |                | 认证类型     |           |        |      | <u> </u> |
| WLAN     |                | 用户名      |           |        |      |          |
| DHCP服务   |                | 密码       |           |        |      |          |
| DNS服务    |                | PIN码     |           |        |      |          |
| 链路管理     |                | P        | N码错误可能导致P | UK码锁卡  |      |          |
| 端口设置     |                | 新PIN码    |           |        |      |          |

# 6 数据采集及转发

#### 1、"边缘计算"-"面板"页面, 启用边缘计算功能。

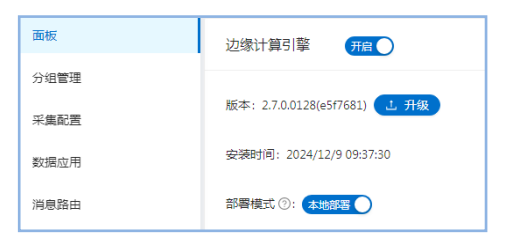

2、"边缘计算" - "采集配置"页面,添加相对应的数据采集配置。

| 画板   | 边缘计算 / 采集配置 |          |                       |
|------|-------------|----------|-----------------------|
| 分坦管理 | 数据源列表       | 全部 启用 禁用 | 请输入数据源名称查询 Q 操作 🕣 土 土 |
| 采集配置 |             |          |                       |
| 歎擴应用 |             |          |                       |
| 洞息路由 |             | 智无数据     |                       |
| 告答管理 |             |          |                       |
| 规则引擎 |             |          | 第 0-0 条/总共 0 条 < 1 >  |

3、"边缘计算"-"数据应用"页面,添加相对应的数据转发上报配置。

| 面板   | 边缘计算 / 数据应用 |  |  |
|------|-------------|--|--|
| 分组管理 |             |  |  |
| 采集配置 |             |  |  |
| 数据应用 | + 添加数据应用    |  |  |
| 消息路由 |             |  |  |
| 告警管理 |             |  |  |

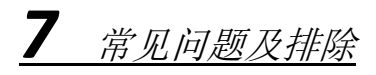

| 故障现象    | 处理方法                               |  |
|---------|------------------------------------|--|
|         | 查看 SIM 卡是否欠费。                      |  |
| 无法联网    | 检查 SIM 卡是否接触不良。                    |  |
| (蓝灯闪烁)  | 查看 SIM 卡是否触发机卡绑定锁卡,需联系运营商进行解绑。     |  |
|         | 查看天线接口是否接触不良。                      |  |
| 信号不佳    | 天线需接入 MAIN 天线接口。                   |  |
|         | 检查天线内侧针头是否已损坏。                     |  |
| 无法登陆配置页 | 检查网线是否正常。                          |  |
|         | 电脑的网络-本地连接设置"自动获得 IP 地址"。          |  |
|         | 更换浏览器。                             |  |
|         | 使用卡针按住 RST 按键 10 秒后放开,使设备进行恢复出厂设置, |  |
|         | 等待一分钟之后再尝试是否能正常登陆配置页面。             |  |
| 反复重启    | 登陆设备配置页面,把应用配置-在线保持功能关闭。           |  |
|         | 该功能是用于判断设备的联网状态,如果判断设备失去联网,则       |  |
|         | 每5分钟会进行整机重启用于恢复网络连接。               |  |